## システムの復元方法

1 検索で「システムの復元」と入力して復元ポイントの作成アイコンをクリックする。

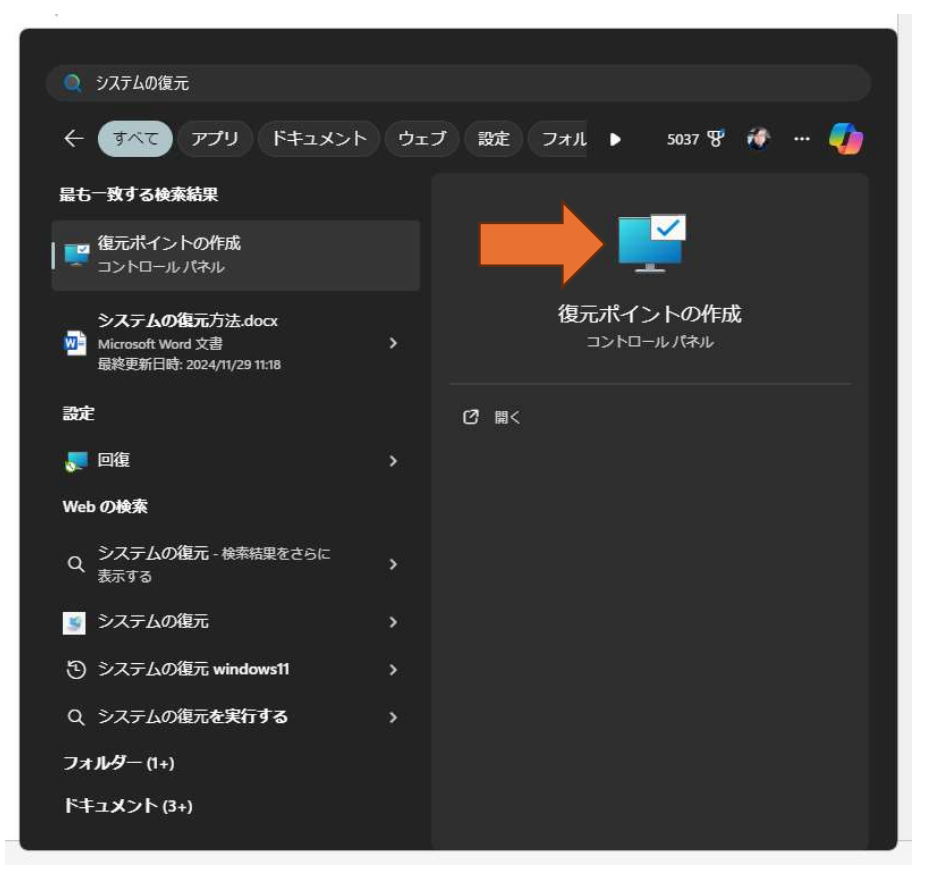

## 2 システムの復元画面

システムのドライブが有効であることを確認してシステムの復元をクリックする。

| システムのプロパティ                                              |                       | ×                    |     |
|---------------------------------------------------------|-----------------------|----------------------|-----|
| コンビューター名 ハードウェア 詳細設定                                    | ステムの保護 リモート           |                      |     |
| システムの保護を使用して、シスラ                                        | ムに加えた不要な変更を元に戻し       | Lata .               |     |
| システムの復元<br>コンピューターを以前の復元ポイントの状態<br>により、システムに加えられた変更を元に戻 | に戻すこと<br>します。 システムの復元 | π( <u>s</u> )        |     |
| 保護設定                                                    |                       |                      |     |
| 利用できるドライブ                                               | 保護                    |                      |     |
| 🏪 ボリューム (C:) (システム)                                     | 有効                    |                      |     |
| <b>一</b> ポリューム (D:)                                     | 無効                    | システムのドラ/<br>ガ有効かを確認す | イプる |
| 復元の設定を構成し、ディスク領域を管け<br>ントを削除します。                        | 里して、復元ポイ 構成( <u>O</u> | 2)                   |     |
| システムの保護が有効になっているドライス<br>を今すぐ作成します。                      | 「の復元ポイント 作成(⊆         | D                    |     |
|                                                         | OK キャンセル              | 適用( <u>A</u> )       |     |

## 3 システムの復元画面

該当するものが無い場合は、下にある「他の復元ポイントを表示する」にチェックを入れてクリックする

| 『択したイベントの前の状態に:                            | コンビューターを復元します。       |                          |           |
|--------------------------------------------|----------------------|--------------------------|-----------|
|                                            |                      |                          | ここに適切なものが |
| THE REAL NEW CMT. DO                       |                      |                          | 無い場合は下にある |
| 1±09149=9: GMT+9:0                         | 24.00                | (T. 47                   | 「他の復元ポイント |
| 日付と時刻<br>2024/1 <mark>1/</mark> 27 8:35:57 | 記明<br>Windows Update | 權規<br>Windows Update     | を表示する」にチェ |
| 2024/11/27 8:35:57                         | Windows Update       | Windows Update           |           |
| 2024/11/27 8:35:57                         | Windows Update       | Windows Update           | ックを入れて別の物 |
|                                            |                      |                          | を表示させる    |
|                                            |                      |                          |           |
|                                            |                      |                          |           |
| 〕他の復元ポイントを表示する                             | b( <u>M</u> )<br>影響  | を受けるプログラムの検出( <u>A</u> ) |           |
|                                            |                      |                          |           |
|                                            |                      |                          |           |
|                                            | < 戻る( <u>B</u> )     | 次へ(N) > キャンセル            |           |

3 システムの復元の実行

他の復元ポイントが表示されるので適切の物を選択して「次へ」をクリックする。

| 在のタイム ゾーン: GMT+9:00 | この中から適切な                                       | ものを選ぶ                  |
|---------------------|------------------------------------------------|------------------------|
| 日付と時刻               | 説明                                             | 種類                     |
| 024/11/23 9:20:13   | Windows Update                                 | Windows Update         |
| 024/11/23 9:20:10   | Windows Update                                 | Windows Update         |
| 024/11/23 9:20:10   | Windows Update                                 | Windows Update         |
| 024/11/20 9:08:29   | Driver Booster : Auto Update                   | インストール                 |
| 024/11/19 11:26:20  | Windows Update                                 | Windows Update         |
| 024/11/19 11:26:20  | Windows Update                                 | Windows Update         |
| 024/11/15 9:03:01   | Windows モジュール インストーラー                          | インストール                 |
| 024/11/15 8:45:03   | Driver Booster : Realtek High Definition Audio | インストール                 |
| 024/11/11 8:35:55   | Installed Futuremark SystemInfo                | インストール                 |
| 他の復元ポイントを表示する       | ( <u>M)</u><br>影響を受                            | けるプログラムの検出( <u>A</u> ) |
|                     |                                                |                        |

## 4システムの復元の実行

復元ポイントが適切か確認して「完了」をクリックすればシステムの復元が始まる

| 🌮 システムの復元 |                                                                                                    |                                                                                                    | × |  |
|-----------|----------------------------------------------------------------------------------------------------|----------------------------------------------------------------------------------------------------|---|--|
|           | 復元ポイン<br>コンビューター                                                                                                    | <b>トの確認</b><br>は、下の説明に表示されたイベントより前の状態に復元されます。                                                              |   |  |
|           | 時刻:<br>説明:<br>ドライブ:                                                                                                    | 2024/11/15 9:03:01 (GMT+9:00)<br>インストール: Windows モジュール インストーラー<br>ローカル ディスク (C:) (システム)<br>影響を受けるプログラムの19日 |   |  |
|           | 最近 Windows パスワードを変更した場合は、パスワードリセットディスクを作成することを<br>お勧めします。<br>変更を適用するにはコンピューターを再起動する必要があります。続行する前に、開いてい<br>るファイルを保存し、すべてのプログラムを閉じてください。 |                                                                                                    |   |  |
|           |                                                                                                    | < 戻る(B) 完了 キャンセル                                                                                           | • |  |

以上です。

なお、復元ポイント以降にインストールしたアプリ(プログラム)は削除されますがデータはその

まま保存されています。